分冊 ④

# 核磁気共鳴装置 NMR (TOPSPIN) 操作手順書

## D TOPSPIN 1.3 処理操作

横浜国立大学機器分析評価センター

| 作成日     | 2013年 7月 | 8日   |
|---------|----------|------|
| 手順書 No. | NMR      | -D-3 |
| 作 成     | 承認       |      |
|         |          |      |

## 目次

## ④ TOPSPIN 1.3 基本操作 2

| D TOPSPIN 1.3 処理 | D- | 1 |
|------------------|----|---|
|------------------|----|---|

## 一別冊一

|   | ICON-NMR 基本操作 (DRX)     |     |
|---|-------------------------|-----|
| А | ICON-NMR 測定(オートサンプラーなし) | A-1 |
| 2 | ICON-NMR 基本操作(AV600)    |     |
| В | ICON-NMR 測定(オートサンプラーあり) | B-1 |
| 3 | TOPSPIN 1.3 基本操作1       |     |
| С | TOPSPIN 1.3 測定          | C-1 |
| 4 | TOPSPIN 1.3 基本操作 2      |     |
| D | TOPSPIN 1.3 処理          | D-1 |
| 5 | TOPSPIN 測定法一覧           |     |
| Е | TOPSPIN 測定法一覧           | E-1 |
| 6 | TOPSPIN 2.1 基本操作 1      |     |
| F | TOPSPIN 2.1 測定          | F-1 |
| 7 | TOPSPIN 2.1 基本操作 2      |     |
| G | TOPSPIN 2.1 処理          | G-1 |
| 8 | ALICE の使い方              |     |
| J | ALICE を利用したデータの処理       | J-1 |

フローチャート

|  | D-1 | [A] Window Function |
|--|-----|---------------------|
|--|-----|---------------------|

- D-2 [A] Fourier Transform
- D-3 [A] Phase Correction
- D-4 [A] Axis Calibration
- D-5 [A] Baseline Corr.
- D-6 Peak Picking
- D-7 [A] Integration
- D-8~9 Plot/Print

[A] と書いているものは、Automatic mode のワン クリックで対応できる。

【データセットのコピー】 D-9 Save 【データセットの検索】 D-10 find

【スペクトルの拡大/縮小】 D-11 Toolbar

【等高線の表示】 D-12 Edit contour levels

【projection (投影) スペクトルの貼り付け】 D-13 External projection

- 【二次元スペクトルの切り出し】 D-14 "rser"
- 【二次元スペクトルの位相補正】 D-15 .pk
- 【観測幅や照射位置の確認】
  - D-16 観測中心と範囲を直接求める場合
  - D-17 観測中心と範囲をアイコンボタンで求める場合
  - D-18 観測中心や選択励起周波数をカーソルで求める場合
  - D-19 観測中心からの差(オフセット周波数)を求める場合
  - D-20 xau (自動プログラム)を使用する場合

【選択励起パルスのパルス幅の計算】 D-21

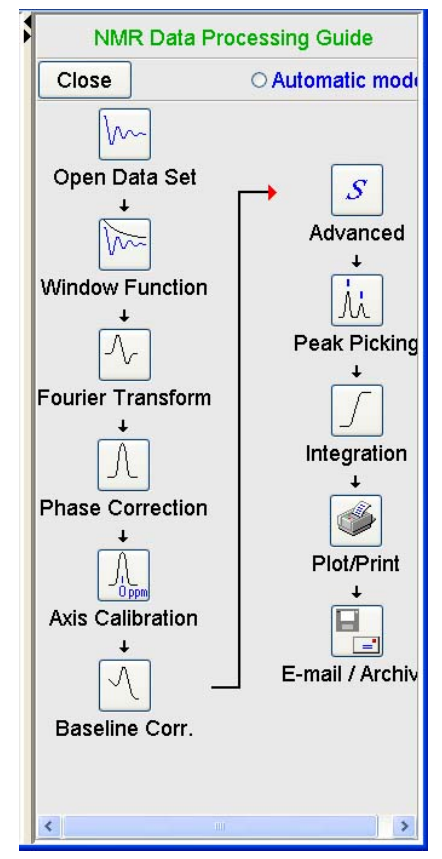

「\*\*\*\*」で区切った項目は、特定の条件で行う作業を示す。

<u>前頁の最後まで行なったとして以下説明する。</u> <u>また、二次元NMRの処理は測定法によって若干異なるので、一次元NMRの処理</u> <u>をベースに説明する。</u>

<u>自動処理する場合は、"xaup"コマンドでもよい(ただし動作保証外)。印刷しな</u> い場合は、"ap"でもよい。

D-1 [Guide] Acquisition Guide の To Processing ボタンを押して、 処理のガイドを表示する。

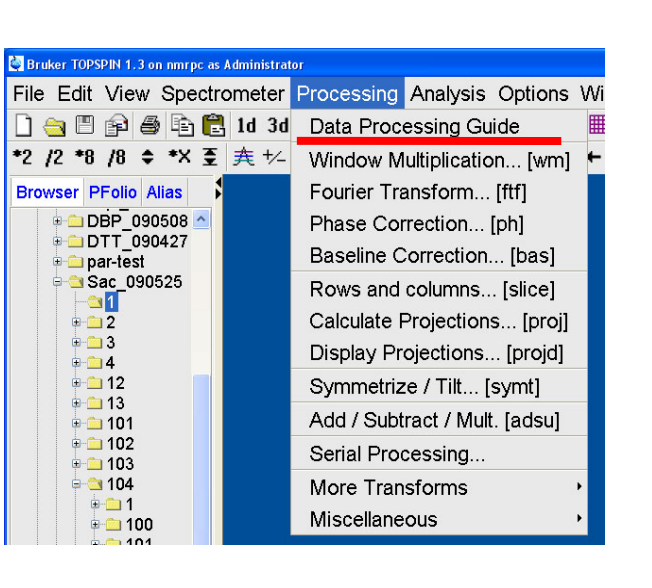

|   | NMR Data Pro           | cessing Guide     |
|---|------------------------|-------------------|
|   | Close                  | ⊖ Automatic mode  |
|   | V~~                    |                   |
| I | Open Data Set          | $\rightarrow$ S   |
|   | *<br> }                | Advanced          |
|   | Window Function<br>↓   | ,<br>M            |
| l | $\sim$                 | Peak Picking<br>↓ |
|   | Fourier Transform<br>↓ | <u> </u>          |
| l |                        | Integration<br>↓  |
|   | Phase Correction       |                   |
| l |                        | Plot/Print        |
| l | Axis Calibration       |                   |
|   | <u> </u>               | 」 E-mail / Archiv |
|   | Baseline Corr.         |                   |
|   | <                      | >                 |

- ※ メニューの Processing-Data Processing Guide を選んでもよい。
- ※ ツールバーの ProcGuide ボタンでも同様。
- ※以下の説明は、<u>Automatic modeのチェックを外した状態</u>とする。 チェックを入れるとボタンを押した際に、自動化された操作が選 ばれる。適宜使い分けるとよい。

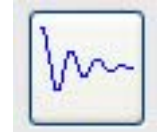

- D-2 [Guide] 処理したいファイルが開いていない場合は、Open
   Data Set ボタン、Ctrl+o キー、または File メニューの Open
   やアイコンからファイルを開く。
  - ※ 画面左に表示している Browser から、 右のスペクトル表示画面へ、ファイル をドラッグ&ドロップした方が簡単 である(ダブルクリックでもよい)。
  - ※ Browser にカーソルを合わせた後、キ ーボード入力すると、入力した頭文字 にジャンプする。
  - ※ Browser からコマンドラインに戻る ↓ ときは、Esc キーを押す。
  - ※ 複数データが開いているときは、右図の ようにスタック表示される。三角アイコ ンは測定中または最後の測定のリアルタ イム画面を表している。

| 🔄 Bruker TOPSPIN 1.3 on nmrpc as A                                                  | dministrator     |
|-------------------------------------------------------------------------------------|------------------|
| File Edit View Spectro                                                              | meter Proc       |
| 🗋 🚖 🖻 📦 🖨 🗳                                                                         | 1d 3d 🤸 🧸        |
| *2 /2 *8 /8 💠 *X 套                                                                  | <u></u> ≠ +∠ 🖣 🖪 |
| Browser PFolio Alias                                                                | New window 1     |
| DBP_090508     DPT_090427     par-test     Sac_090525     1     2     2     3     4 |                  |
| i i i i i i i i i i i i i i i i i i i                                               |                  |

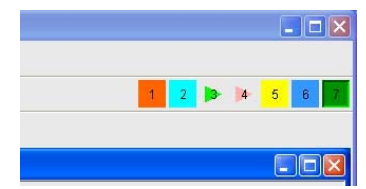

D-3 [Guide] 測定が終わったら、Window Function ボタンを押して、OK とする。

↓

Ţ

- ※ TOPSPIN では、標準のウィンドウ関数が測定法に応じて登録されて いるので、そのまま OK とすればよい。ProcPars タブ("edp")で編 集してもよい。
- ※一次元では"em"または"efp"コマンドでもよい。

※ 一次元 NMR では、一般に exponential 関数を用いるこ とが多い。

<sup>1</sup>H: 0.1 ~0.3 Hz 程度 <sup>13</sup>C: 1 Hz 程度 四極子核: 必要なだけ

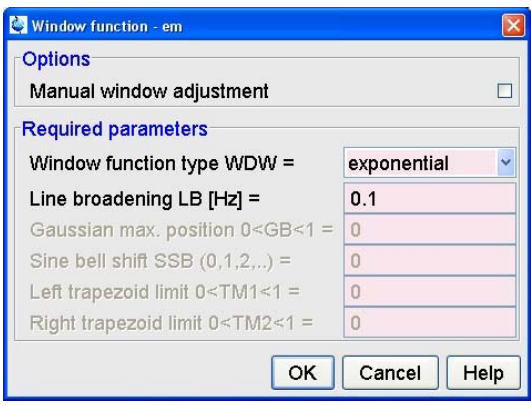

※ ICON-NMR や"zgefp"コマン

ドで測定した場合、この作業は必要ない。

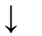

※ 一次元 NMR では、"ft"または"efp"コマンドでもよい。

※ ICON-NMR や"zgefp"コマンドで測定した場合、この作業は必要ない。
 ※ 一般の二次元 NMR では"xfb"コマンドでもよい。

\*\*\*\*\*\*\*(補足)\*\*\*\*\*\*\*\*\*\*\*\*

下記は ProcPars タブ("edp")で 編集してもよい(詳細は頁末を 参照)。

※ Size of real spectrum SI [pnts] は、2<sup>n</sup>ポイントであり、Time domain size TDの1/2とする。 TDはAcquParsタブで確認で きる。

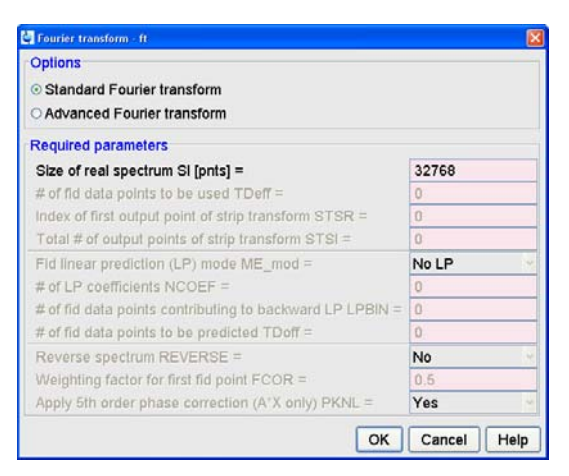

- ※ ゼロフィリングをする場合は、SI を TD より大きくする。ゼロフィ リングは、デジタル分解能を上げたい場合に用いられる。ただし、 ウィンドウ関数などによって FID の末端をゼロにしていることが条 件である。
- D-5 [Guide] Phase Correctionボタンを 押して、<u>Automatic Phasing</u>を選 び、OKとする。

↓

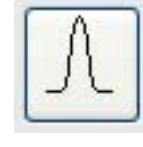

- ※ "apk"コマンドでもよい。
- ※ 二次元でパルスプログラムに 「PH」が付いているものは位 相補正が必要である。二次元位

| Phase correction - apk                               | X               |  |
|------------------------------------------------------|-----------------|--|
| Options                                              |                 |  |
| ⊙ Automatic phasing                                  |                 |  |
| O Automatic phasing, alternate algo                  | rithm           |  |
| ○ Manual phasing                                     |                 |  |
| ○ Additive phasing using PHC0/1                      |                 |  |
| O Automatic phasing, 0th order only                  |                 |  |
| ○ Automatic phasing, 1st order only                  |                 |  |
| ○ Automatic phasing, selected region only            |                 |  |
| ○ Automatic zero order phasing, selected region only |                 |  |
| ○ Magnitude spectrum                                 |                 |  |
| ○ Power spectrum                                     |                 |  |
| Required parameters                                  |                 |  |
| 0th order correction PHC0 [deg] =                    | 0               |  |
| 1st order correction PHC1 [deg] =                    | 0               |  |
| Left phasing limit ABSF1 [ppm] = 16.503299713134     |                 |  |
| Right phasing limit ABSF2 [ppm] =                    | -4.152486807163 |  |
|                                                      |                 |  |

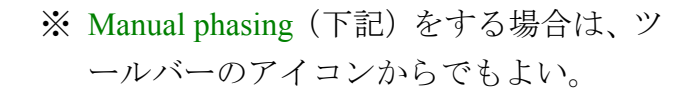

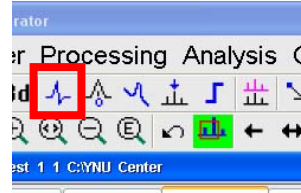

- 1. Manual phasing を選び OK とする。
- 2. スペクトルの位相が見易いように、適当な大きさにスペクトルを拡大 する。
- 3. 赤い線 (Pivot Point) が表示されている信号の裾を見て、アイコンの 「0」をクリックしながらマウスを上下に動かし、位相を合わせる。

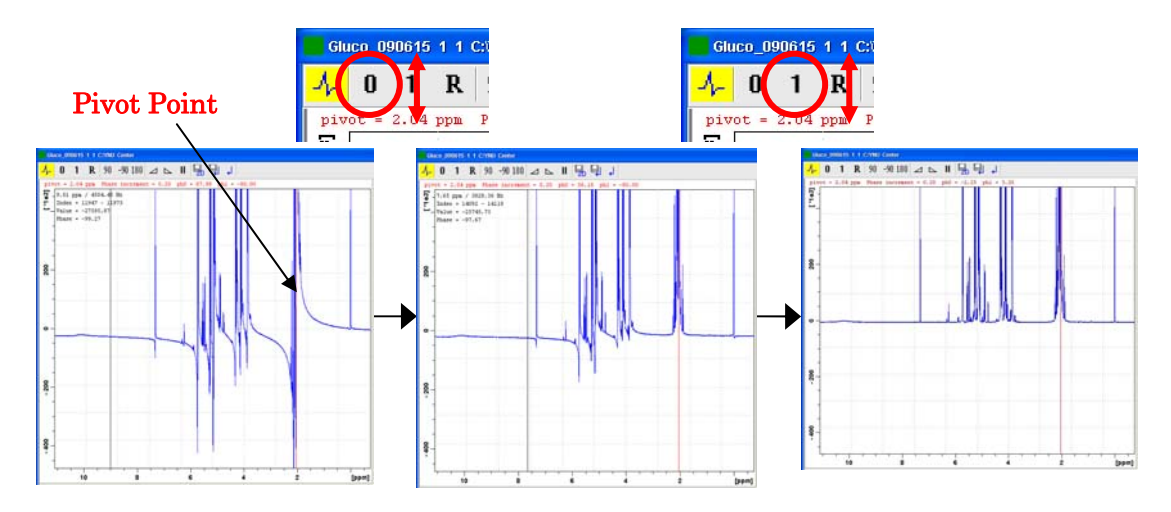

赤い線から最も遠い信号の裾を見て、アイコンの
 「1」をクリックしながらマウスを上下に動かし、
 位相を合わせる。

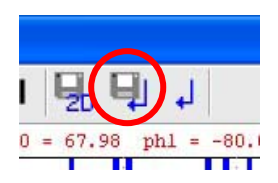

- 5. Save & Return (右図) でモードを抜ける。
  - ※保存しない場合は、Returnアイコン(右隣)でモードを抜ける。
  - ※赤い線(Pivot Point)を変更したい場合は、カーソルを合わせて右ク リックし、Set Pivot Pointを選択する。

D-6 [Guide] 試料にTMSが入っている場合は、Axis Calibrationボ タンを押して、<u>Automatic calibration</u>を選び、OKとする。

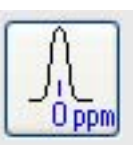

- ↓
- ※ "serf"コマンドでもよい。
- ※ TMS が入っていない場合や、間違ったシグナルに校正された場合は、 Manual calibration で行う。ツールバーのアイコンからでもよい。
- ※ TMS から±1ppm の範囲に TMS 以外の強いシグナルがある場合(シ リコングリース等)は間違ってアサインされるため、Manual calibration が必要である。また、溶媒シグナルでの補正はできないの で、Manual calibration で行なう。

| rator                                                                       | 🔄 Axis calibration - cal                                                      |
|-----------------------------------------------------------------------------|-------------------------------------------------------------------------------|
| r Processing Analysis(<br>d 小 ふ へ 止 」 出 い<br>え 砚 Q Q Q い <mark>品</mark> ← ↔ | Options <ul> <li>Manual calibration</li> <li>Automatic calibration</li> </ul> |
| st 1 1 C:YNU Center                                                         | OK Cancel Help                                                                |

| Solvent                 | 1H shift (multi.) | 13C shift(multi.) | H2O/HDO shift |
|-------------------------|-------------------|-------------------|---------------|
| Acetic Acid-d4          | 11.65             | 178.99            | 11.5          |
|                         | 2.04 (5)          | 20 (7)            |               |
| Acetone-d6              | 2.05 (5)          | 29.92 (7)         | 2.84          |
|                         |                   | 206.68 (13)       | / 2.81        |
| Acetonitrile-d3         | 1.94 (5)          | 1.39 (7)          | 2.12          |
|                         |                   | 118.69            |               |
| Benzene-d6              | 7.16              | 128.39 (3)        | 0.4           |
| Chloroform-d1           | 7.24              | 77.23 (3)         | 1.55          |
| Cyclohexane-d12         | 1.38              | 26.43 (5)         | 0.80          |
| Deuterium oxide         | 4.81              |                   |               |
| Dichloromethane-d4      | 5.32 (3)          | 54 (5)            | 1.52          |
| Diethylether-d10        | 3.34 (m)          | 65.3 (5)          |               |
|                         | 1.07 (m)          | 14.5 (7)          |               |
| N,N-Dimethylformamid    | 8.03              | 163.15 (3)        | 3.45          |
| e-d7                    | 2.92 (5)          | 34.89 (7)         |               |
|                         | 2.75 (5)          | 29.76 (7)         |               |
| Dimethyl sulfoxide-d6   | 2.50 (5)          | 39.51 (7)         | 3.3           |
| 1,4-Dioxane-d6          | 3.53 (m)          | 66.66 (5)         | 2.4           |
| Ethanol-d6              | 5.29              | 56.96 (5)         | 5.2           |
|                         | 3.56              | 17.31 (7)         |               |
|                         | 1.11              |                   |               |
| Methanol-d4             | 4.87              | 49.15 (7)         | 4.86          |
|                         | 3.31 (5)          |                   |               |
| Pyridine-d5             | 8.74              | 150.35 (3)        | 4.97          |
|                         | 7.58              | 135.91 (3)        |               |
|                         | 7.22              | 123.87 (3)        |               |
| Tetrahydrofuran-d8      | 3.58              | 67.57 (5)         | 2.42          |
|                         | 1.73              | 25.37 (5)         |               |
| Toluene-d8              | 7.09 (m)          | 137.86            | 0.45          |
|                         | 7.00              | 129.24 (3)        |               |
|                         | 6.98 (m)          | 128.33 (3)        |               |
|                         | 2.09 (5)          | 125.49 (3)        |               |
|                         |                   | 20.4 (7)          |               |
| 2,2,2-Trifluoroacetic   | 11.50             | 164.2 (4)         | 11.5          |
| Acid-d1                 |                   | 116.6 (4)         |               |
| 2,2,2-Trifluoroethanol- | 5.02              | 126.3 (4)         | 5             |
| d3                      | 3.88 (4x3)        | 61.5 (4x5)        |               |

※ 主要な重水素化溶媒の化学シフト表(軽溶媒ではないので注意)

\* Room temp.

Manual calibration で行う場合

- 合わせたいピーク (TMS または溶 媒)を拡大する。
- Manual calibration モードにし、先端にカーソルを合わせて左クリックする。
- 3. TMS または溶媒の化学シフトを 入力する(二次元の場合は、一次 元スペクトルから読み取った化学 シフトを入力する)。

\*\*\*\*\*

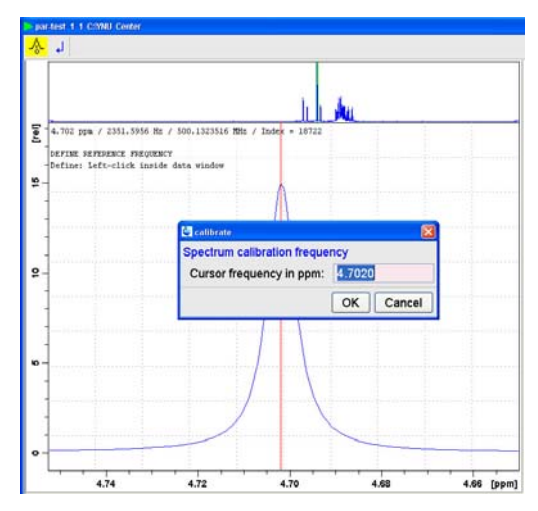

D-7 [Guide] ベースライン補正をする場合は、Baseline Corr.ボタンを押して、Auto-correct baseline using polynomial を選び、 OK とする。

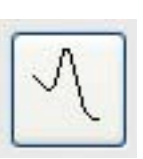

 $\downarrow$ 

#### ※ "abs"コマンドでもよい。

- ※積分を取らない場合は、ベースライン補正をしなくてもよい。
- ※ 四極子の多核 NMR の場合、ベースライン補正よりも Window 関数 や後方線形予測 (BLP) の処理で解決した方がよい。
- ※ ブロードな信号はベースライン補正で消えてしまうことがあり、注意が必要である。
- ※マニュアルでベース ライン補正する場合 は、Correct baseline manually で行う。ツ ールバーのアイコン でもよい。

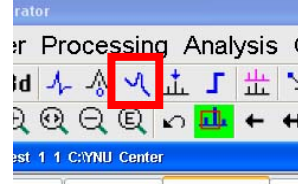

| Onlynn                                                                                                    |                     |  |
|----------------------------------------------------------------------------------------------------|---------------------|--|
| Options                                                                                                    |                     |  |
| ○ Correct baseline manually                                                                                                    |                     |  |
| Auto-correct baseline using polynomial                                                                                                    |                     |  |
| O Auto-correct spectral range ABSF1ABSF2 on                                                                                                    | ily                 |  |
| ○ Auto-correct baseline, alternate algorithm                                                                                                    |                     |  |
| O Define baseline points for cubic spline correcti                                                                                                    | on                  |  |
| ○ Correct baseline using cubic spline                                                                                                    |                     |  |
|                                                                                                    |                     |  |
| ○ Correct baseline using base_info file                                                                                                    |                     |  |
| <ul> <li>Correct baseline using base_info file</li> <li>Correct baseline of the FID</li> </ul>                                                                                                    |                     |  |
| <ul> <li>Correct baseline using base_info file</li> <li>Correct baseline of the FID</li> <li>Required parameters</li> </ul>                                                                                                    |                     |  |
| <ul> <li>Correct baseline using base_info file</li> <li>Correct baseline of the FID</li> <li>Required parameters</li> <li>Degree of polynomial ABSG (05) =</li> </ul>                                                                                                    | 5                   |  |
| <ul> <li>Correct baseline using base_info file</li> <li>Correct baseline of the FID</li> <li>Required parameters</li> <li>Degree of polynomial ABSG (05) =</li> <li>Left limit for correction region ABSF1 [ppm] =</li> </ul>                                                                                                    | <b>5</b><br>10      |  |
| <ul> <li>Correct baseline using base_info file</li> <li>Correct baseline of the FID</li> <li>Required parameters</li> <li>Degree of polynomial ABSG (05) =</li> <li>Left limit for correction region ABSF1 [ppm] =</li> <li>Right limit for correction region ABSF2 [ppm] =</li> </ul>                                                                                                    | 5<br>10<br>0        |  |
| <ul> <li>Correct baseline using base_info file</li> <li>Correct baseline of the FID</li> <li>Required parameters</li> <li>Degree of polynomial ABSG (05) =</li> <li>Left limit for correction region ABSF1 [ppm] =</li> <li>Right limit for correction region ABSF2 [ppm] =</li> <li>Baseline points file defining cubic spline =</li> </ul>                                                           | 5<br>10<br>0        |  |
| <ul> <li>Correct baseline using base_info file</li> <li>Correct baseline of the FID</li> <li>Required parameters</li> <li>Degree of polynomial ABSG (05) =</li> <li>Left limit for correction region ABSF1 [ppm] =</li> <li>Right limit for correction region ABSF2 [ppm] =</li> <li>Baseline points file defining cubic spline =</li> <li>Baseline info file stored by manual correction =</li> </ul> | <b>5</b><br>10<br>0 |  |

D-8 [Guide] Peak Picking ボタンを押して、Auto-Pick peaks <u>on</u> <u>displayed spectrum region</u>または<u>on full spectrum</u>を選び、OK とする。

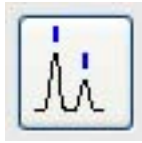

- ※ 信号の数が多すぎる場合は、ピークピッキングを行う最低レベルを 縦軸から読み取り、Minimum intensity MI [rel] を入力してピークの数 を減らす。また、Detection sensitivity PC を上げると複雑な分裂のピ ーク数が減少することがある。
- ※ "pps"または"pp"コマンド でもよい。

↓

※マニュアルでピークピッキングする場合は、Define regions / peaks manually, adjust MI, MAXIで行う。ツ ールバーのアイコンでもよい。

| rator              |      |      |      |     |
|--------------------|------|------|------|-----|
| r Processir        | na A | ∖nal | ysis | ; ( |
| id ふふい             | 1    | Г    | *    | 5   |
|                    | ŝ    | ₫.   | +    | +   |
| est 1 1 C:YNU Cent | er   |      |      |     |
|                    | _    |      | _    | _   |

| 🔄 Peak picking - pps                                     | X           |  |  |
|----------------------------------------------------------|-------------|--|--|
| Options                                                  |             |  |  |
| ⊙ Auto-Pick peaks on displayed spectrum region           |             |  |  |
| ○ Auto-Pick peaks on full spectrum                       |             |  |  |
| ○ Define regions / peaks manually, adjust MI, MAXI       |             |  |  |
| ○ Auto-Pick peaks in predefined regions (file 'peakrng') |             |  |  |
| ○ Like 1st option, but peak list with histogram          |             |  |  |
| ○ Like 1st option, but peak list in JCAMP format         |             |  |  |
| ○ Calculate width of currently displayed peak            |             |  |  |
| Required parameters                                      |             |  |  |
| Left picking limit F1P =                                 | 16.5033     |  |  |
| Right picking limit F2P =                                | -4.1524     |  |  |
| Intensity of reference peak CY [rel] =                   | 15          |  |  |
| Minimum intensity MI [rel] =                             | 0           |  |  |
| Maximum intensity MAXI [rel] =                           | 10000       |  |  |
| Detection sensitivity PC =                               | 1           |  |  |
| Fraction of peak height for width calc. [01] =           | 0.5         |  |  |
| Pick peaks of sign PSIGN =                               | pos. 👻      |  |  |
| Reference peak selection mode PSCAL =                    | sreg 🖌      |  |  |
| Region file for PSCAL = sreg/psreg: SREGLST = 1H.CDCl3   |             |  |  |
| ОК                                                       | Cancel Help |  |  |

#### \*\*\*\*\*\*(補足)\*\*\*\*\*\*\*\*\*\*\*\*\*\*\*

Define region / peaks manually で行う場合

- picking を行なうスペクト ル領域を拡大する。
- 2. 右図アイコン(□)をハイ ライト表示(緑)にする。
- ピークが枠内に入るように マウスでクリック&ドラッ グする。
- 4. 必要な部分を繰り返し、終わったら Save & Return
   (○) する。

\*\*\*\*\*

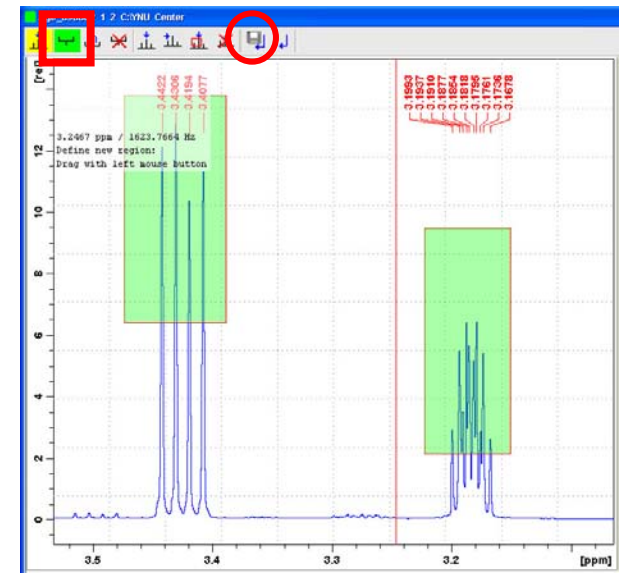

D-9 [Guide] Integration ボタンを押して、積分を取る。自動で行う場合は、Auto-find regions を選ぶ。マニュアルで行なう場合や編集する場合は、Define integral regions manually を選び、OK とする。

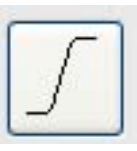

※<sup>13</sup>C 測定(Complete decoupling を行なってい る場合)では行なわない。

 $\downarrow$ 

※ Define integral regions manually はツールバーの

| lintegrationint                                                                                                    |                                                           |
|----------------------------------------------------------------------------------------------------|-----------------------------------------------------------|
| Options                                                                                                    |                                                           |
| ⊙ Define integral regions manually                                                                                                    |                                                           |
| O Auto-find regions, integrate & display result                                                                                                    |                                                           |
| ○ Integrate existing regions (file 'intrng') & display result                                                                                                    |                                                           |
| O List peaks and integrals (using regions file 'intrng') within the displayed regi                                                                                                    | on                                                        |
| ○ List peaks and integrals (using regions file 'intrng') of the entire spectrum                                                                                                    |                                                           |
| Required parameters                                                                                                    |                                                           |
| Integration sensitivity factor ABSL (0100) =                                                                                                    | 3                                                         |
| Minimum separation between independent integral regions AZEW [nnm] =                                                                                                    | 0.1                                                       |
| inimitant acpuration between macpenaerin megrar regiona / 21 vv [ppm]                                                                                                    |                                                           |
| Integral region extension factor AZFE [ppm] =                                                                                                    | 0.1                                                       |
| Integral region extension factor AZFE [ppm] =<br>Integral sensitivity factor with reference to the largest integral ISEN (>0) =                                                                                                    | 0.1                                                       |
| Integral region extension factor AZFE [ppm] =<br>Integral sensitivity factor with reference to the largest integral ISEN (>0) =<br>Degree of polynomial ABSG (05) =                                                                                                    | 0.1<br>128<br>5                                           |
| Integral region extension factor AZFE [ppm] =<br>Integral sensitivity factor with reference to the largest integral ISEN (>0) =<br>Degree of polynomial ABSG (05) =<br>Left spectral range limit F1P [ppm] =                                                                                                    | 0.1<br>128<br>5<br>16.50329971313                         |
| Integral region extension factor AZFE [ppm] =<br>Integral sensitivity factor with reference to the largest integral ISEN (>0) =<br>Degree of polynomial ABSG (05) =<br>Left spectral range limit F1P [ppm] =<br>Right spectral range limit F2P [ppm] =                                                                            | 0.1<br>128<br>5<br>16.50329971313<br>-4.15248680716       |
| Integral region extension factor AZFE [ppm] =<br>Integral sensitivity factor with reference to the largest integral ISEN (>0) =<br>Degree of polynomial ABSG (05) =<br>Left spectral range limit F1P [ppm] =<br>Right spectral range limit F2P [ppm] =<br>Scale 1D integrals relative to a reference dataset INTSCL (-1, 0, >0) = | 0.1<br>128<br>5<br>16.50329971313<br>-4.152486807163<br>1 |

Define integral regions manually で行う場合

- 1. Integration を行なうスペクトル領域を拡大する。
- 2. 下図アイコン(□)をハイライト表示(緑)にする。
- 3. 積分範囲をマウスでクリック&ドラッグする。
- 積分の基準値を合わせたいシグナルにマウスカーソルを合わせ、右クリ ックする。
- 5. 右クリックメニューの Calibration を選び、New value に希望の積分値を 入力し、OK とする。
- 6. 必要な部分を繰り返し、終わったら Save & Return (○) する。

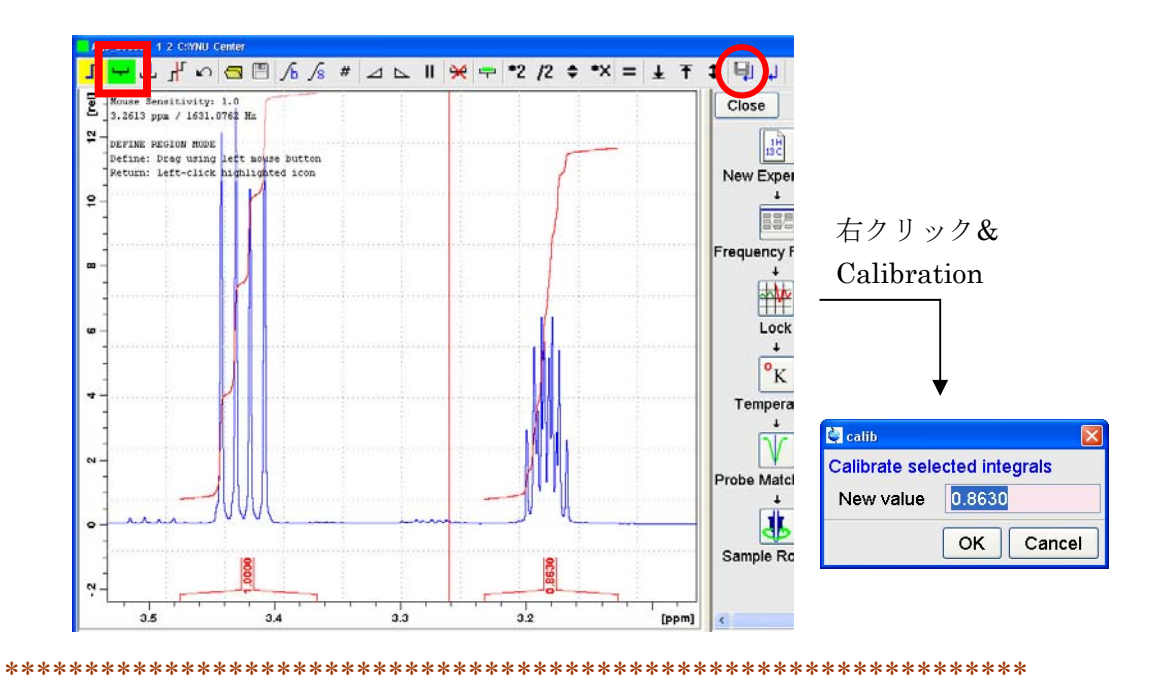

D-10 [Guide] 印刷する場合は、Plot/Print ボタンをクリックして希望のレイアウトを選ぶ (Ctrl+p キーでもよい)。

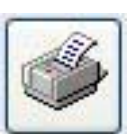

↓

Print active window [prnt]: 現在の画面をそのまま印刷

Print with layout – start Plot Editor [plot]: プロットエディターを起動

Print with layout – plot directly [autoplot]: プロットエディター書式で直接印刷 ※ [ ]内のコマンド入力でもよい。

- ※ レイアウトファイルを変更する場合は、LAYOUTを選択する。
- ※ XWINNMR では"xwp"を用いる
- ※ 使い方の詳細は、別途手順書を参照のこと。

| Print [Ctrl+P] - autop<br>Options                                                                  | 101 -1                               | 2  |
|----------------------------------------------------------------------------------------------------|--------------------------------------|----|
| <ul> <li>Print active windo</li> <li>Print with layout -</li> </ul>                                | w [prnt]<br>start Plot Editor [plot] |    |
| OPrint with layout -                                                                               | plot directly [autoplot]             |    |
| Required parameters                                                                                | s                                    |    |
| LAYOUT =                                                                                           | +/1D_H+pp.xwp 🕑                      |    |
| Use plot limits                                                                                    | Fill data set list                   |    |
| <ul> <li>from screen / CY</li> <li>from Plot Editor Re</li> <li>as saved in Plot Editor</li> </ul> | eset Actions<br>ditor                | et |
|                                                                                                    | OK Cancel Help                       | ,  |

【データセットのコピー】

D-11 データセットのコピーは、Save アイコン、Ctrl+s キー、または各コマ ンドで行なう。

Copy data set to a new destination: "wrpa"

→ ファイル名、EXPNO、PROCNO を変更して保存

Save other file – processed data…: "wrp"

→ 同じ EXPNO に新しい PROCNO を作って保存

Save other file – acqu. data…: "wra"

→ 同じファイルに新しい EXPNO を作って保存 (processed data なし)

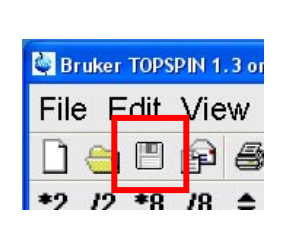

| 🔄 wrp                                |                                              |  |  |  |  |
|--------------------------------------|----------------------------------------------|--|--|--|--|
| Options                              |                                              |  |  |  |  |
| ○ Copy data set to a new destination |                                              |  |  |  |  |
| O Save data s                        | set in a ZIP file                            |  |  |  |  |
| ◯ Save data s                        | set in a JCAMP-DX file                       |  |  |  |  |
| ○ Save data of a state               | of currently displayed region in a text file |  |  |  |  |
| O Save param                         | neters as a new experiment                   |  |  |  |  |
| ○ Save digital                       | as analog filtered data                      |  |  |  |  |
| Save other                           | file                                         |  |  |  |  |
| Required para                        | ameters                                      |  |  |  |  |
| File type =                          | processed data as new PROCNO                 |  |  |  |  |
|                                      | processed data as new PROCNO                 |  |  |  |  |
|                                      | acqu. data as new EXPNO                      |  |  |  |  |
|                                      | 1r/1i as fid                                 |  |  |  |  |
|                                      | Miscellaneous                                |  |  |  |  |

【データセットの検索】

D-12 データセットの検索は、"find"
 コマンド、Edit – Find Data メニュ
 ー、または Ctrl+f キーから行なう。

| Searching will be perfo<br>marked in the data dire | rmed in all d<br>ctories list b | ata directories<br>elow! |      |
|----------------------------------------------------|---------------------------------|--------------------------|------|
| NAME                                               |                                 |                          |      |
| PROCNO                                             |                                 |                          |      |
| USER                                               |                                 |                          |      |
| Title                                              |                                 |                          |      |
| Pulse Prog.                                        |                                 |                          |      |
| Dimension                                          |                                 | Any                      | ~    |
| Data type                                          |                                 | Any                      | ~    |
| Date, from: mm/dd/yy<br>Date, till: mm/dd/yy       |                                 |                          |      |
| Data directories                                   |                                 |                          |      |
| C:\Bruker\TS13<br>C:\YNU                           |                                 |                          |      |
|                                                    |                                 |                          |      |
| OK                                                 | Reset ma                        | ask Cancel               | Help |

【スペクトルの拡大/縮小】

D-13 スペクトルの拡大と縮小は、主にツールバーとマウスを使って行なう。

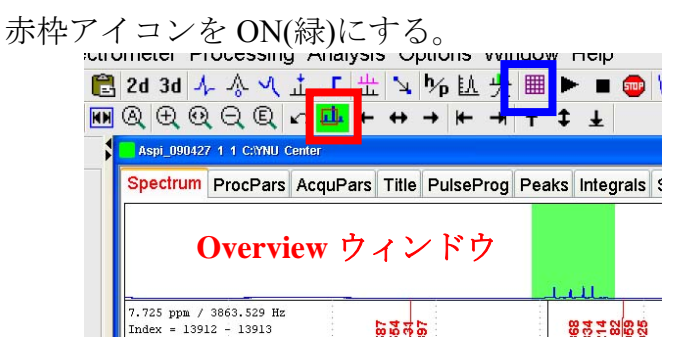

Overview ウィンドウを表示するときは、

グリッドを表示するときは、青枠アイコンを押すと、 なし → ppm 間隔で固定 → 表示範囲で固定 → と切り替わる。

ツールバーの使い方

赤い四角で囲ったアイコンは、マウスをクリックしながら上下 左右に動かして操作する。

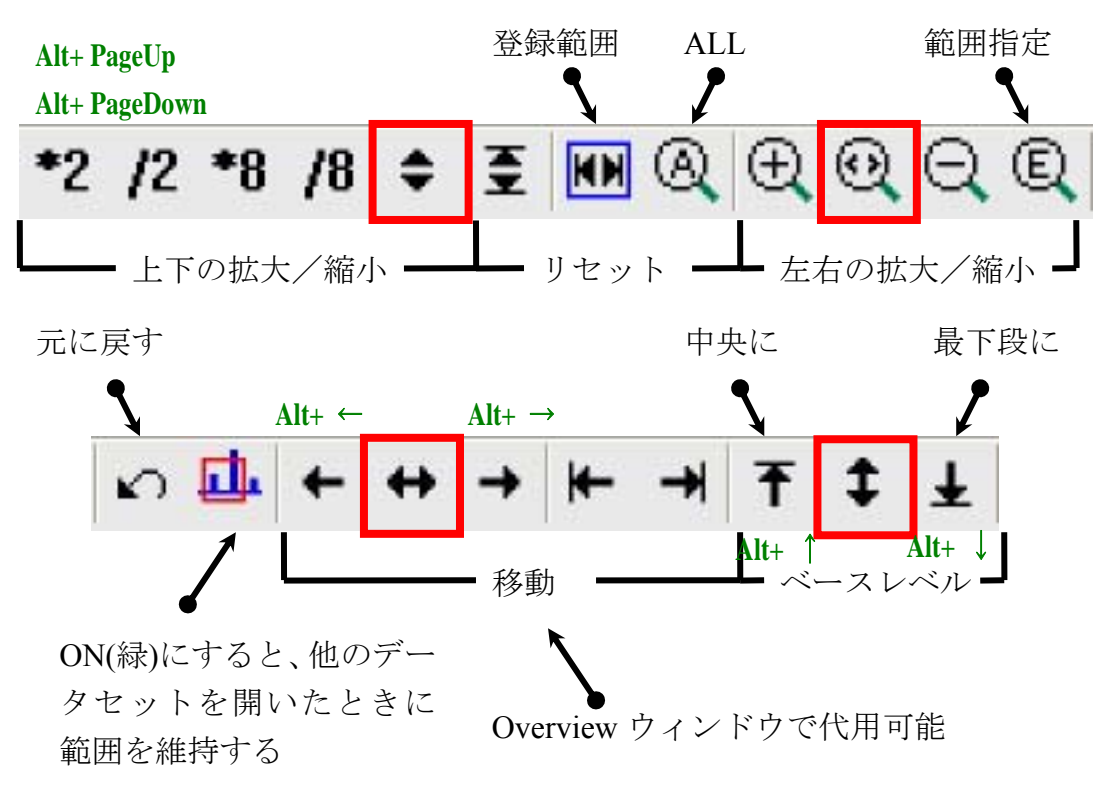

【等高線の表示】

- D-14 二次元 NMR の等高線表示は、以下のように調整する。印刷の自動処 理を行なう場合は必ず調整すること。
  - 1. 必要な信号が全て見えるように、拡大縮小ツールで**最も低い**等高線の高 さを調整する。
  - Edit contour levels アイコンをクリック する。

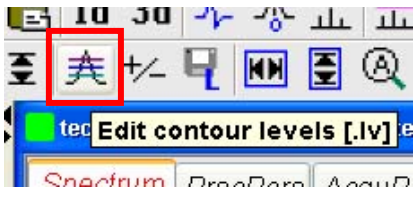

- 3. 負位相が不要な場合は Contour level sign を Positive にする。正負の位相が必 要な場合 (DQF-COSY、NOESY 等) は Positive & Negative にする。
- 等高線の密度を Level increment (一段階ごとの倍数) で調整する(数が 小さい方が細かい)。
- 5. Number of levels で等高線の数を指定する。数が少ないとピークトップ が見えにくくなる。Level increment を下げた場合は Number of levels を 大きくするとよい。
- 6. Fillをクリックする (Fillを押さないと適用されません)。
- 7. Apply または OK をクリックする。

| 🔄 techA_090706 11                                                                                                   | 1 C:\YNU Cent                        | ter     |            |        |
|----------------------------------------------------------------------------------------------------|--------------------------------------|---------|------------|--------|
| 1 1                                                                                                    | 026756.5                             | 0.      | .0         | ^      |
| 2 1                                                                                                    | 437459.1                             | 0.      | .0         | 1      |
| 3 2                                                                                                    | 012442.7                             | 0.      | .0         |        |
| 4 2                                                                                                    | 2817419.8                            | 0.      | .0         |        |
| 5 3                                                                                                    | 944387.8                             | 0.      | .0         |        |
| 6 5                                                                                                    | 522142.9                             | 0.      | .0         |        |
| 7 7                                                                                                    | 731000.0                             | 0.      | .0         |        |
| 8 1                                                                                                    | 0823400.0                            | 0.      | .0         |        |
| 9 1                                                                                                    | 5152760.1                            | 0.      | .0         |        |
| 10 2                                                                                                    | 1213864.1                            | 0.      | .0         | ~      |
| Calculation meth<br>Multiply with in<br>Add incremen<br>Contour level sig<br>Positive & Neg<br>Positive<br>Negative | nod<br>ncrement<br>t<br>gn<br>gative | Beelik  |            |        |
| Deselousi                                                                                                    | 4006756 F                            | Positiv | e Negative |        |
| Lavel increment                                                                                                    | 1 400                                |         | 1020700.0  |        |
| Number of levels                                                                                                    | 1.400                                |         | 1.000      |        |
|                                                                                                    | ,                                    |         | Fill Clear | Apply  |
|                                                                                                    |                                      |         | ОК         | Cancel |

【projection (投影) スペクトルの貼り付け】

- D-15 二次元スペクトルに高分解能の一次元スペクトルを投影図 (projection)として貼り付ける場合は、以下のように行う。"edc2"コ マンドで登録してもよい。
  - 1. 二次元スペクトルの上に F2 側、 左にF1 側の投影スペクトルが表 示されている。
  - 希望の投影スペクトル上で右ク リックし、External projection を 選ぶ。
  - スペクトルの場所を指定し、OK する(ブラウザで探す場合は Browse ボタンをクリックする)。
  - 簡易に化学シフト補正 (Calibration)する場合は、まず 一次元スペクトルを開く。
  - 5. ProcPars タブを開き、「SR」の値 を記録する。
  - 二次元スペクトルを開き、一次 元スペクトルで記録した SR の 値を二次元スペクトルの各投影 スペクトル (F2、F1) に入力す る。
  - 精密に化学シフト補正する場合は、一次元スペクトルの読み易いシグナルの化学シフトを 記録し、Manual calibration を行う。

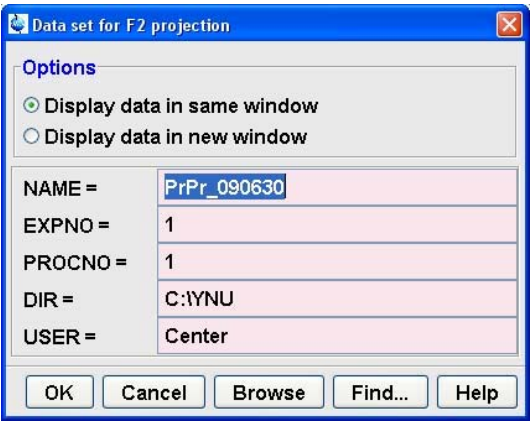

| Spe                                         | Spectrum ProcPars AcquF |                   |                                           | AcquPars | Title      | PulsePro                        | g Peaks | Integ |    |
|---------------------------------------------|-------------------------|-------------------|-------------------------------------------|----------|------------|---------------------------------|---------|-------|----|
| n                                           | S                       | 123               | 鹡                                         |          |            |                                 |         |       |    |
| Ref                                         | erend                   | e                 |                                           | R        | eference   |                                 |         |       |    |
| Win                                         | dow                     |                   |                                           | SI =     |            | 32768                           | 32768   |       |    |
| Phase<br>Baseline<br>Fourier<br>Integration |                         |                   | SF [MHz] =<br>OFFSET [ppm] =<br>SR [Hz] = |          | 500.12     | 500.1299763<br>16.551<br>-23.71 |         |       |    |
|                                             |                         |                   |                                           |          | 16.55      |                                 |         |       |    |
|                                             |                         |                   |                                           |          | -23.71     |                                 |         |       |    |
|                                             |                         | T                 | HZpPT [Hz] =                              |          |            | 0.315264                        |         |       |    |
| Pea                                         | ĸ                       |                   |                                           | W        | indow fund | tion                            |         |       | -2 |
| Automation<br>Miscellaneous<br>User         |                         | 25                | WDW =                                     |          | EM         | •                               |         |       |    |
|                                             |                         | LB [Hz] =<br>GB = |                                           | 0.10     |            |                                 |         |       |    |
|                                             |                         |                   |                                           | 0        | 0          |                                 |         |       |    |

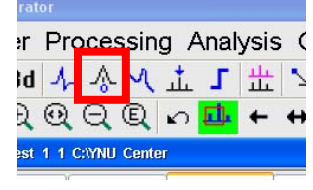

【二次元スペクトルの切り出し】

D-16 位相合わせや S/N 比の確認のため、二次元スペクトルから一枚の FID スペクトルだけを取り出す場合は、"rser"コマンドを実行する。スペクトルのカラム数を選び、保存場所(通常 999)を指定する。作業が終わったら2dアイコンをクリックする。

【二次元スペクトルの位相補正】

- D-17 二次元 NMR で位相補正する場合は以下のように行なう。
  - 1. マニュアルの位相補正モードにする。
  - 下図のように、F2(横軸)側の右端、左端、 中央付近にある信号に対してそれぞれ右クリ ックし、Add を選択する(線の高さが合って いれば左右は合わせなくても良い)。

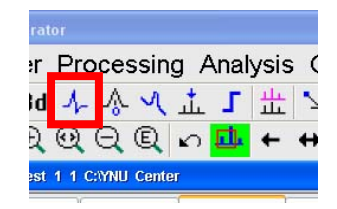

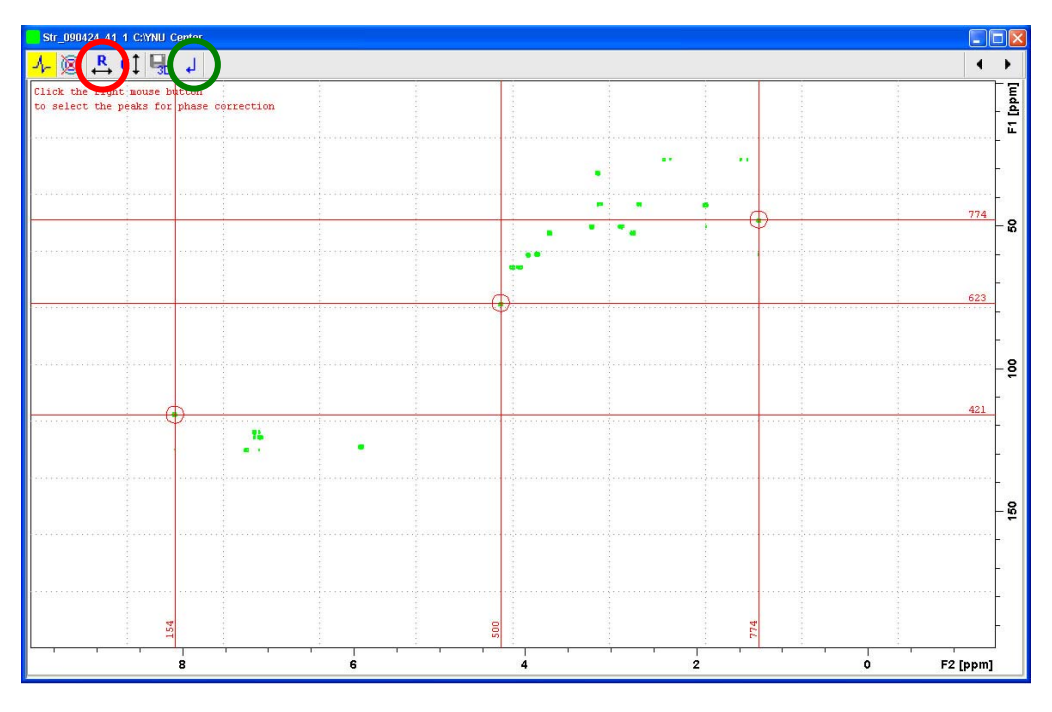

3. Rアイコン(右図)をクリックすると、「2」 で設定した 3 箇所の切り出しスペクトルが表 示される。

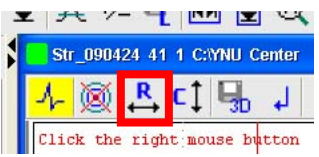

| Phase 2D : St. 200424 41 1 C:YNU Center                                                                           |                                                              |             |           |       |
|----------------------------------------------------------------------------------------------------|--------------------------------------------------------------|-------------|-----------|-------|
| └ • 0 1 B 90 -90 180 ∠ ⊾ H + -     = #                                                                            | Gi J                                                         |             |           | + +   |
| pivot = 1                                                                                                    |                                                              |             |           |       |
| e Row 774 / 47.7434 ppm                                                                                           |                                                              |             |           |       |
|                                                                                                    |                                                              |             |           |       |
|                                                                                                    |                                                              |             |           |       |
|                                                                                                    |                                                              |             | ·         |       |
| •                                                                                                    |                                                              |             | 1         |       |
|                                                                                                    |                                                              |             |           |       |
| °,                                                                                                    |                                                              |             |           |       |
| () Los Mais Trac Hole and Mais Hole Hole Mais and a Mais and a spectrum and the spectrum and the spectrum and the | 4                                                            | 2           | o         | [maa] |
|                                                                                                    |                                                              | i i i i     |           | Le e  |
| e Row 623 / 77.0579 ppm                                                                                           |                                                              |             |           |       |
|                                                                                                    | an <mark>a</mark> den ann an an an an an an an an an an an a |             |           |       |
| N                                                                                                    |                                                              |             | ***       |       |
| <b>9</b>                                                                                                    | human                                                        |             |           |       |
| -                                                                                                    | \ ·                                                          |             |           |       |
| Ņ                                                                                                    |                                                              |             |           |       |
|                                                                                                    |                                                              |             |           |       |
| 4                                                                                                    | 4                                                            | 2           | 0         | [ppm  |
| a Row 421 / 116.2738 ppm                                                                                          |                                                              | 1 1 1       |           |       |
| Σ                                                                                                    |                                                              |             |           |       |
|                                                                                                    |                                                              |             |           |       |
|                                                                                                    |                                                              |             |           |       |
| •                                                                                                    |                                                              | <del></del> |           |       |
| <u>,</u>                                                                                                    |                                                              |             |           |       |
| 7                                                                                                    |                                                              |             | ••••      |       |
| ę.                                                                                                    |                                                              |             |           |       |
| 8 6                                                                                                    | 4                                                            | 2           | · · · · · | [ppm  |

- (最も大きい信号に赤い線が表示されるので、<u>不適切な信号</u>(溶媒など) <u>に合っていたら</u>、適切な信号の位置で右クリックし、Set Pivot Pointを選 択する。)
- 5. 赤い線が表示されている信号を見ながら、アイコンの「0」をクリック したまま、マウスを上下に動かして位相を合わせる。
- 赤い線から離れた信号の位相が合っていない場合は、アイコンの「1」 をクリックしたまま、マウスを上下に動かして位相を合わせる(合って ていた場合は変えなくてよい)。
- 7. Save & Return アイコンを押して画面を戻す。
- 8. F1 (縦軸) 側の位相が合っていない場合は、C アイコンをクリックして スペクトルを切り出し、F2 側と同様に「4」~「7」を行い位相を合わ せる。
- 9. Return アイコンを押して画面を戻す。

【観測幅や照射位置の確認】

- D-18 観測中心と範囲を直接求める場合
  - 1. 求めたい範囲より少し広めにスペクトルを拡大する。
  - 2. グリッドを『表示範囲で固定』(10 のグリッド)にする。
  - 3. グリッドの中心(左右から5本目)にカーソルを合わせ、化学シフトを カーソルガイド(スペクトル左上)から読み取る。
  - 右図アイコンをクリックし、観測幅としたいスペクトルの始点から終点をカーソルで指定する (画面外にカーソルが出るとアイコンが解除される)。

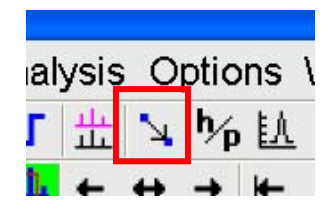

- 5. 表示された化学シフト範囲を読み取る。
- 6. 設定を変更したいデータセットを開く。
- 読み取った観測中心は、"eda"を開いて O1/O2 に直接入力する("o1p" や"o2p"コマンドを実行して入力でもよい)。
- 8. 読み取った観測幅は、"eda"を開いて直接入力する("sw"コマンドを実行して入力してもよい)。
- D-19 観測中心と範囲をアイコンボタンで求める場合
  - ※ この方法は、パラメータファイルが書き換わるため、新たにデー タセットを作った方がよい。
  - 1. 測定したデータセットのコピーを作る ("wrpa"コマンドでもよい)。
  - 2. コピーしたデータを開く ("re"コマンドでもよい)。
  - 3. 求めたい範囲にスペクトルを拡大する。
  - 4. 右図赤枠のアイコンをクリックする。
  - 5. 表示された値を読み取る(Ctrl+CとCtrl+Vでメモ 帳に貼り付けてもよい)。
  - 6. 設定を変更したいデータセットを開く。
  - 読み取った観測中心は、AcquPars タブを開いて SFO1/SFO2 に直接入力 する("o1"や"o2"コマンドを実行して入力してもよい)。
  - 8. 読み取った観測幅は、"eda"を開いて直接入力する("sw"コマンドを実行して入力してもよい)。

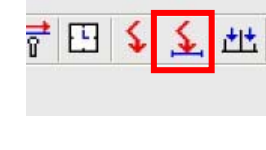

- D-20 観測中心や選択励起周波数をカーソルで求める場合
  - ※ この方法は、パラメータファイルが書き換わるため、新たにデー タセットを作った方がよい。
  - 1. 測定したデータセットのコピーを作る ("wrpa"コマンドでもよい)。
  - 2. コピーしたデータを開く ("re"コマンドでもよい)。
  - 3. 求めたい範囲にスペクトルを拡大する。
  - 4. 右図青枠のアイコンをクリックする。
  - 5. 設定したいシグナルにカーソルを合わせ、クリック する。
  - ウィンドウが開くので、O1~O3のうち、 設定したいものをクリックする。

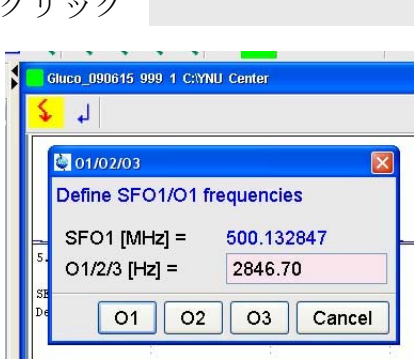

7 E

🗲 🕂

- D-21 観測中心からの差(オフセット周波数)を求める場合
  - ※ この方法は、パラメータファイルが書き換わるため、新たにデー タセットを作った方がよい。
  - 1. 測定したデータセットのコピーを作る ("wrpa"コマンドでもよい)。
  - 2. コピーしたデータを開く ("re"コマンドでもよい)。
  - 3. グリッドを表示範囲で固定する。
  - 4. 赤枠アイコンで ALL リセットする。
  - 5. 中心からの差を求めたいシグナルが見えるように、青枠アイコンでスペ クトルの中心を変えずに拡大する。
  - 6. 緑枠アイコンをクリックし、シグナルから中心までをカーソルの始点ま たは終点とする。
  - 7. 表示された間隔を求め、オフセット周波数のパラメータに登録する。た だし、中心から右側は負、左側は正になる。

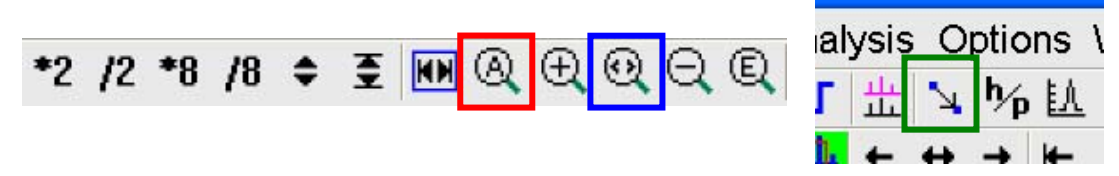

- D-22 xau (自動プログラム)を使用する場合
   ※ この方法は、XWIN-NMR でも利用できる。
  - 1. 一次元スペクトルを測定する。
  - 2. 処理データをコピーする ("wrp"コマンドでもよい)。
  - 3. 処理データを開く ("re"コマンドでもよい)。
  - 4. 求めたい範囲の積分を取る。
  - 5. 異種核二次元のときは、多核一次元スペクトルでも同様に 1~4 の作業 を行う。
  - 6. 二次元用データセットを作り、パラメータファイルを読み込む。
  - "edc2"コマンドを実行し、F2(左)と F1(右)に対応する一次元スペクトル を設定する。
  - 8. 同種核二次元は"getlcosy"、異種核二次元で F2 側だけ設定するとき

は "getlinv" 、 F2/F 側を設定するとき は "getlxhco" コマン ドを実行する。

| Please specify | / data sets 2 and 3: |              |
|----------------|----------------------|--------------|
| NAME =         | Gluco_090615         | Gluco_090615 |
| EXPNO =        | 1                    | 2            |
| PROCNO =       | 1                    | 1            |
| DIR =          | C:\YNU               | C:\YNU       |
| USER =         | Center               | Center       |

【選択励起パルスのパルス幅の計算】

- D-23 二次元 NMR を一次元化したスペクトルを測定する場合に利用する選 択励起パルス(ソフトパルス)は、以下のように計算によっておよそ のパルス幅を求めることができる。
  - 1. 選択励起に用いる核のハードパルス幅を求める。 よく調整された装置では、ProsolPars ボタンを押 したときに設定されるデフォルト値でよい。観測 核のハードパルスは、P1 がパルス幅、PL1 が出力 である。
  - "stdisp" プルダウンメニューの Spectrometer Shape Tool を起動する。
  - 3. 用いるソフトパルスを Shapes メニューから選ぶ。

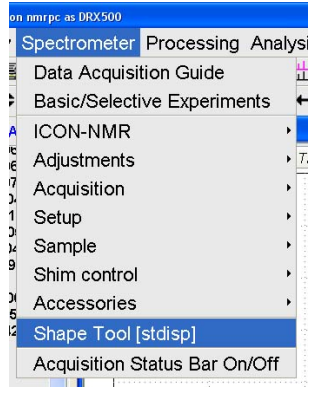

| 3 on nmrpc as             | DRX500                                                             |                                                         |                          | : DRX500                                          |
|---------------------------|--------------------------------------------------------------------|---------------------------------------------------------|--------------------------|---------------------------------------------------|
| N Shape                   | s Analysi                                                          | s Mani                                                  | pulate Options Window He | Ip is Analysis Manipulate Options Window Help     |
| Basic                     | Shapes                                                             |                                                         | 🎚 🕨 🔳 🚭 🚧 📅 solv. td s   | d Calculate Bandwidth for Excitation [bandw2]     |
| Class                     | sical Shap                                                         | es '                                                    | Burp ·                   | Calculate Bandwidth for Inversion [bandw2i]       |
| A Adiat                   | patic Shap                                                         | bes '                                                   | Gauss                    | Calculate Bandwidth for Refocusing -My [bandw2ry] |
| ioe Solid                 | s Applicat                                                         | tion •                                                  | Gaussian Pulse Cascade • | Special Bandwidth Calculations                    |
| 07 Imag<br>90.<br>61 Decc | 7 Imaging Application + HalfGauss<br>1 Decoupling Shapes + Hermite |                                                         | HalfGauss<br>Hermite     | Calculate gammaB1max [calcb1mo]                   |
| 0427                      | 1.0 Tr Seduce +                                                    | Calculate gammaB max for Adiabatic Shapes [calcb fadia] |                          |                                                   |
| 090615                    |                                                                    |                                                         | Sinc                     | Calculate Bloch-Slegert Shift [bslegert3]         |
| 90630                     |                                                                    |                                                         | Sneeze ,                 | Calculate average Power Level [calcpav]           |
| 1424                      | 124                                                                |                                                         | Snob ,                   | Integrate Shape [integr3]                         |
|                           |                                                                    |                                                         | Vega ,                   | Integrate Adiabatic Shape [integradia]            |
|                           |                                                                    |                                                         | ShapFour                 | Simulation [simulate]                             |

4. "integr3" Analysis – Integrate Shape をクリックする。

| ShapeTool           | par-test 1 1 C:\YNU Center [1]                                       |                |           |
|---------------------|----------------------------------------------------------------------|----------------|-----------|
| 🗟 🖳 🔏               | <mark>と</mark> へれ i 况 🗞 1d 出 🕯                                       |                |           |
| Gauss<br>integr3    |                                                                      |                | Amplitude |
| 10000.0             | Length of pulse [usec]                                               | 8-             |           |
| 180.0               | Total rotation [degree]                                              |                |           |
| 11.3                | 90 deg hard pulse [usec]                                             | 8-             |           |
| Results             |                                                                      |                |           |
| 0.41158<br>-7.71097 | Integ Ratio comp. to square on res.<br>Corresponding difference [dB] | <del>4</del> - |           |
| 45.20687            | 8-                                                                   |                |           |
| update p            |                                                                      | ]              |           |
|                     |                                                                      |                | Phase     |

- 5. Length of pulse [µsec] にソフトパルスのパルス幅(マイクロ秒)を設定 する。
- 6. ソフトパルスが何度パルスであるかを入力する(測定法に依存)。
- 7. 90 deg hard pulse [µsec] に(1)で求めたハードパルス幅を入力する。
- 8. 各設定をしたら Enter キーを押して確定する。
- 9. Change of power level [dB]の値を記録し、(1)で求めたハードパルス出力 を足し合わせ、ソフトパルスのパルス出力を求める。
  - 例) PL1 = -3、Change of power level = 50 のとき、ソフトパルス出力は 47 となる (パルス幅は Length of pulse の値)。
- さらに正確に調整するならば、ソフトパルスのパルス幅と出力を用いて 90°パルスを求める。その際、PULPROGを<u>selzg</u>にしてソフトパルスを 設定してから測定を行なう。